# 安徽省公共资源交易平台市场主体库 使用指南及操作手册

(试行)

2021年7月

| -,         | 信息归集         | 3 |
|------------|--------------|---|
|            | (一) 主体登记     | 3 |
|            | (二) 信息变更     | 3 |
|            | (三)数据归集      | 4 |
|            | (四)信息公开      | 4 |
|            | (五)问题咨询      | 4 |
| <i>-</i> 、 | 主体信息应用       | 4 |
| Ξ、         | 上链存证         | 5 |
| 附件         | ·            | 6 |
|            | 操作手册         | 6 |
|            | 1 用户登录       | 6 |
|            | 2 主体信息登记     | 6 |
|            | 2.1 基本信息     | 7 |
|            | 2.2 资质信息     | 8 |
|            | 2.3 人员信息     | 8 |
|            | 2.4 业绩信息     | 9 |
|            | 2.5 奖惩信息     | 9 |
|            | 2.6 履约及变更信息1 | 0 |
|            | 2.7 其他信息1    | 0 |
|            | 3 主体信息变更 1   | 0 |
|            | 4 关联数字证书1    | 1 |
|            | 4.1 管理员设置1   | 1 |
|            | 4.2 权限管理1    | 1 |

## 目 录

安徽省公共资源交易平台市场主体库(以下简称"省市 场主体库"),以 16 市市场主体数据和市场监管、公安等部 门数据为基础,按照"一次注册,全省共享,动态更新,不 可篡改"的原则,建设全省统一共享的市场主体库,为各市 提供市场主体资质、信用、业绩等相关信息共享服务。省市 场主体库包含市场主体基本信息、资质信息、人员信息、业 绩信息、奖惩信息、履约及变更信息、其他信息等。经市场 主体确认后,所有信息上传至区块链存证,并实时同步至 16 市,数据不可篡改、不可抵赖。

#### 一、信息归集

(一) 主体登记

市场主体(含自然人)首次进入安徽参与公共资源交易 活动,需在各市公共资源交易平台办理数字证书后,凭数字 证书登录省市场主体库,填写市场主体有关信息。市场主体 信息主要包括:基本信息、法人信息、人员信息、业绩信息、 奖惩信息、资质信息、履约及变更信息、其他信息等。市场 主体注册时需签订并上传《诚信承诺书》,并对填写信息的 真实性负责。

市场主体应提前维护相关信息,避免因各种偶发问题影 响正常交易活动。

市场主体不得将数字证书转借他人使用,因丢失或转借 他人导致的一切后果,由市场主体自行承担。

(二) 信息变更

市场主体信息发生变更时,应使用办理的数字证书登录

3

省市场主体库变更相应信息。

市场主体应及时维护和更新相关信息,未及时更新导致的一切后果,由市场主体自行承担。

(三) 数据归集

市场主体将项目合同及验收报告扫描件上传至省市场 主体库后,在各市公共资源电子交易系统产生的对应成交信 息,自动转为市场主体的业绩信息,且不可修改。其他业绩 信息自行录入。

各行业主管部门共享至省市场主体库的市场主体相关 信息不可修改。

省市场主体库归集的项目履约及变更信息不可修改。

(四) 信息公开

按照信息公开相关规定要求,除涉密信息及个人隐私等 不宜公开的信息外,市场主体信息在安徽省公共资源交易监 管网进行公开。一经发现市场主体信息失实或虚假的,将在 省市场主体库中作相应记录。

(五)问题咨询

市场主体遇到与数字证书有关问题时,应及时联系对应 数字证书厂商进行处理。

市场主体应用市场主体库相关信息遇到的业务等问题, 应及时联系交易所在地交易中心进行处理。

市场主体遇到数据不能正常录入、保存、提交问题时, 应及时联系省市场主体库维护人员进行处理。

#### 二、主体信息应用

4

省市场主体库为主数据库,在 16 个市分别建立副本数 据库。市场主体信息实时从主数据库分发至 16 个市副本数 据库。各市公共资源交易活动涉及市场主体信息应用的,由 副本数据库提供支撑。

市场主体制作电子投标文件时,通过副本数据库获取市 场主体相关信息,获取不到时,可以通过交易系统上传提交 市场主体相关信息。

各市公共资源交易平台的电子交易系统可在相应环节 访问副本数据库, 查询市场主体信息。

省市场主体库为行业监管部门等提供相关数据共享。

三、上链存证

市场主体信息新增、变更、作废等相关数据均上省市场 主体库区块链存证。

市场主体可查询本机构的主体信息存证情况。

行业监管部门等可查验市场主体信息变动情况。

### 附件

### 操作手册

#### 1 用户登录

市场主体在各市公共资源交易平台办理数字证书后,通过 CA 锁或手机扫码,登录省市场主体库。

自然人通过安徽政务服务网认证或数字证书,登录省市 场主体库。

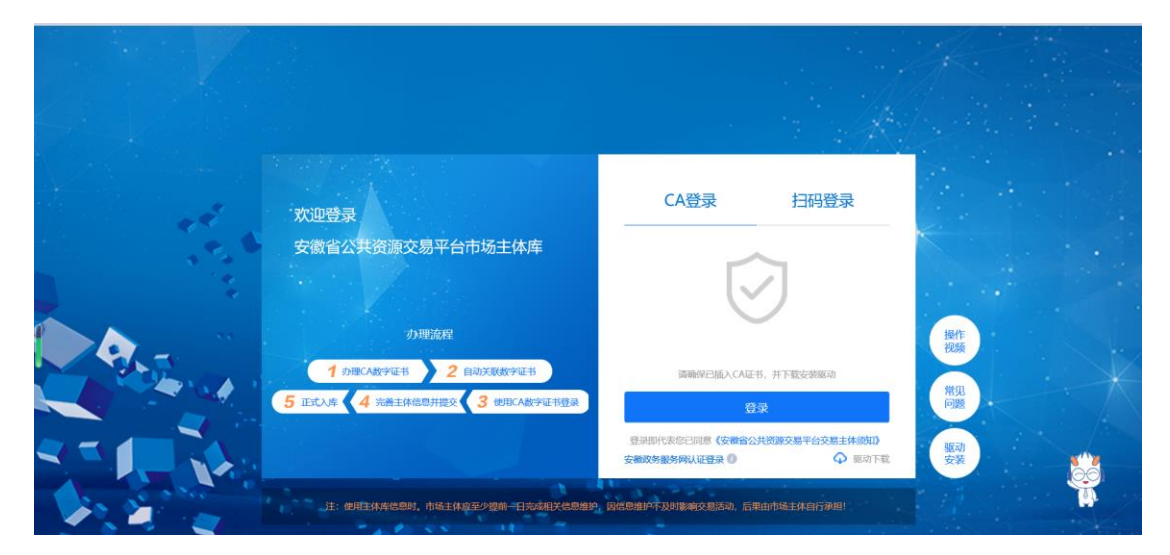

已在各市注册的市场主体可通过原数字证书登录省市 场主体库完善相关信息。

使用 CA 锁或手机扫码登录省市场主体库后,系统默认 自动关联主体信息。

#### 2 主体信息登记

市场主体登录省市场主体库后,点击左侧功能菜单栏 "主体信息登记",打开主体信息登记页面。点击页面右上 角【变更】按钮,录入市场主体信息。

| 安徽省公共               | 共资源交易市场主体库                                                                                                    | ③ 国家援射中心标准时间; 20214. 日子                                                                                             | 退出   |
|---------------------|----------------------------------------------------------------------------------------------------|----------------------------------------------------------------------------------------------------|------|
| ↓ <b>†</b> ↓ 主体信息登记 | 首页 × 主体信息登记 ×                                                                                                    | CFF. 5137000MJD6216197 CCCEAstor                                                                                    |      |
| # 关联数字证书            | 😔 彩的企业组织非标告票: 输证测过                                                                                                    | 22                                                                                                    | ^    |
|                     | 主体信息<br>*主体発射: <ul> <li>・主体発射:  <ul> <li>・法人 ● 自然人</li> <li>・生体代码: 51370000MUD6216192</li> </ul> </li> <li>基本信息 资质信息 人员信息 业绩化</li> <li>*国期: 中央人民共和国</li> </ul> | <ul> <li>・主体角色: ■ 招続人 (采购人等) ■ 招标代理 ■ 投続人 (供应同等)</li> <li>・主体名称: 安銀CA測試A ※</li> <li>言息 奖惩信息 羅约及变更信息 其他信息</li> </ul> | 操作指引 |
|                     | <                                                                                                    | (J)                                                                                                    | >    |

市场主体(法人)信息包括基本信息、人员信息、资质 信息、业绩信息、奖惩信息、履约及变更信息、其他信息等, 其中基本信息必须填写,其他信息等可根据需要进行添加。 数据填写完成后点击【确认提交】,主体信息正式入库。

市场主体(自然人)信息包括个人基本信息、证件信息、 开户行信息等,数据填写完成后点击【确认提交】,信息正 式入库。

| 安徽省公共资             | 源交易市场主体库                                                          | 您好, <b>*******************</b> 欢迎进入主体库I | ⑤ 国家授制中心标准时间: 20214 | - ▶ 過出   |
|--------------------|-------------------------------------------------------------------|-----------------------------------------|---------------------|----------|
| ↓ <b>↓↓</b> 主体结束登记 | 关联数字证书 × 主体信息登记 ×                                                 |                                         |                     |          |
| 关联数字证书             | 🔗 您的企业信意率积结果:                                                     |                                         | <b>确认提交</b>         | 1 (R47 ^ |
| ■ 正式主体信息           | 1658 × 1658                                                       | √ "评概地址:                                | IRMA, IPHEREDE      |          |
|                    | - 近代美知: 原成条句道<br>- 近代日期日: (1) (1) (1) (1) (1) (1) (1) (1) (1) (1) | ▽ "证件失效日期:                              | 请选择日期               | i        |
|                    | *手机电码:                                                            | *#00039675:                             |                     | 操作       |
|                    | *减偿承诺书: ○下载 ○上传 请先下载示诺书.                                          | ,签名盖章后上传承诺书扫描件!                         |                     | 31       |
|                    | 开户银行:                                                             | 并尸银行支行号:                                |                     |          |
|                    | 教士心: "他正问开                                                        |                                         |                     | ÷        |

#### 2.1 基本信息

市场主体基本信息主要包括主体法人相关信息、工商税务相关信息、开户行相关信息、注册所在地、所属行业、注

册资本等。基本信息中,以星号标识的数据项为必填,未标识的数据项选填。

| 体信息 资     | <b>责信息</b> | 人员信息          | 业绩信息       | 奖惩信息     | 履约及变更值             | 言息 非                    | 其他信息    |          |             |       |            |   |                                                        |
|-----------|------------|---------------|------------|----------|--------------------|-------------------------|---------|----------|-------------|-------|------------|---|--------------------------------------------------------|
| *国别:      |            |               |            |          | Ŧ                  |                         |         | *所属地区:   | 安徽省         | ▼ 合肥市 | ▼ 市辖区      | Ţ |                                                        |
| 电子邮箱:     | 请输入电       | 子邮箱           |            |          |                    |                         |         | 創政编码:    | 237400      |       |            |   |                                                        |
| *机构类别:    |            |               |            |          | v                  |                         |         | *所屬行业:   | 农、林、牧、渔业    | v     | 农、林、牧、渔服务业 | v | <ul> <li>若选项中列</li> <li>所在的行</li> <li>洗择相近(</li> </ul> |
| *联系人姓名:   | 张三         |               |            |          |                    |                         | 4       | 联系人手机号码: | 17862804983 |       |            |   |                                                        |
| *注册资本:    | 55555      |               |            | ▼        | iii 👻              | <ul> <li>无注册</li> </ul> | 資本时,可輸入 | (0 单位网站: | www.百度.com  |       |            |   |                                                        |
| *法人业务状态:  | 正常         |               |            |          | Ţ                  |                         | ŧ       | 业执照失效日期: | 2029-03-30  |       |            |   |                                                        |
| *经营范围:    | 工程建设       |               |            |          |                    |                         |         | *详细地址:   | 安徽省合肥市      |       |            |   |                                                        |
|           |            |               |            |          |                    |                         |         |          |             |       |            |   |                                                        |
| *营业执照扫描件: | logir      | -bj.png 1.jpg |            |          |                    |                         |         |          |             |       |            |   |                                                        |
| 1000年五年十  |            | login         | binng 请失下载 | 承诺北 怎么类! | <b>音后上传承诺书扫描</b> 《 | ±1                      |         |          |             |       |            |   | ×**                                                    |

#### 2.2 资质信息

资质信息分为市场主体自主添加信息与系统归集信息。 其中,系统归集信息为省市场主体库从相关行业主管部门归 集信息,市场主体不可修改、作废、删除。市场主体自主添 加信息可作废,但不可修改与删除。

| *基本信息   | 资质信息         | 人员信息    | 业绩信息     | 奖惩信息               | 履约及变更信息               | 其他信息 |        |            |                      |                    |
|---------|--------------|---------|----------|--------------------|-----------------------|------|--------|------------|----------------------|--------------------|
|         |              |         |          |                    |                       |      |        |            |                      |                    |
|         |              | *       | ₽Æ       |                    |                       |      |        |            |                      |                    |
|         |              | "       | Loc      |                    |                       |      |        |            |                      |                    |
|         |              |         |          |                    |                       |      |        |            |                      | +添加                |
| 序号      | 资质证书编号       | ·<br>资质 | 洛称       | 资质等级               | 资质证书失效                | 日期   | 数据来源平台 | 数据状态       | 登记入审时间               | +添加<br>操作          |
| 序号<br>1 | 资质证书编号<br>tc | 资质      | 洛称<br>ct | 资质等级<br>暂定级 (预乙级 ) | 资质证书失效(<br>2020-08-31 | 日期   | 数据来源平台 | 数据状态<br>有效 | 營记入库时间<br>2020-08-10 | +添加<br>提作<br>宣音 作成 |

#### 2.3 人员信息

人员信息包括人员基本信息、业绩信息与资格信息。添 加人员信息时应先添加人员基本信息,然后添加对应的业绩 信息与资格信息。当添加的人员在其他市场主体中存在时, 数据将不能添加成功,市场主体应联系交易所在地交易中心 工作人员处理。

| *基本信息           | 颈信息 人员信息 业绩信息 奖惩信息 履约X                         | · 支更信息   其他信息     |      |        |            |    |         |     |
|-----------------|------------------------------------------------|-------------------|------|--------|------------|----|---------|-----|
| 基本信息            | 急 资格信息 经表                                      |                   |      |        |            |    | I       | +添加 |
| 姓名              | 证件号码                                           | 技术职称              | 是否在职 | 数据来源平台 | 登记入库时间     |    | 操作      |     |
| tc              | 513229199006210679该人员已在[测试公司test 省公管办测试二 政务中心测 | <b>st—</b> ⁼ t    | 是    | 自主添加   | 2020-08-11 | 童看 | 编辑 7    | 高职  |
| 操作人存证           | 513229199006210679该人员已在[测试公司test 普公普办测试二 政务中心测 | <b>试一!</b> 操作人存证  | 是    | 自主添加   | 2020-08-11 | 宣后 | 编辑 7    | 高职  |
| 1234567890123   | 340134199612252914                             | 12                | 否    | 自主添加   | 2020-07-23 |    | 宣看      |     |
| 1測試             | 513229199006210679该人员已在[测试公司test 省公管办测试二 政务中心测 | 武 <b>一 i</b> 1 测试 | 否    | 自主添加   | 2020-07-16 |    | 宣看      |     |
| 1               | 513229199006210679该人员已在[测试公司test 省公管办测试二 政务中心测 | 武―† 1234567890123 | 否    | 自主添加   | 2020-07-16 |    | 宣看      |     |
| 100 100 200 100 |                                                | 1001001010010     |      |        | 0000 00 17 |    | /cet9 - |     |

#### 2.4 业绩信息

业绩信息分为市场主体自主添加信息与系统归集信息。 其中,系统归集信息为省市场主体库从各市公共资源电子交 易系统、相关行业主管部门汇集信息,市场主体不可修改、 作废、删除。市场主体自主添加信息可作废,但不可修改与 删除。

| *基本信息            | 资质信息 | 人员信息                  | 业绩信息           | 奖惩信息                              | 履约及变更信息                            | 其他信息                   |                  |                                    |                    |
|------------------|------|-----------------------|----------------|-----------------------------------|------------------------------------|------------------------|------------------|------------------------------------|--------------------|
|                  |      |                       |                |                                   |                                    |                        |                  |                                    |                    |
|                  |      | +0                    |                |                                   |                                    |                        |                  |                                    |                    |
|                  |      | 12                    | £5t            |                                   |                                    |                        |                  |                                    |                    |
|                  |      | 62                    |                |                                   |                                    |                        |                  |                                    |                    |
| 交易项目名            | 称    | 招标人名                  | <b>森</b><br>3称 | 中标金额(万元)                          | 合同签署时间                             | 数据来源平台                 | 数据状态             | 登记入审询                              | 操作                 |
| 交易项目名            | 称    | 招标人名<br>C             | <b>禁</b><br>3称 | 中标金额(万元)<br>0.0333                | 合同签署时间<br>2020-08-31               | 数据未渡平台                 | 数据状态             | 登记入库时间<br>2020-08-10               | 操作<br>童香 作废        |
| 交易项目名<br>c<br>tc | 裔    | ra<br>招标人名<br>c<br>ct | <b>森</b>       | 中际金额(万元)<br>0.0333<br>333333.3333 | 合同签署时间<br>2020-08-31<br>2020-08-28 | 数据来逐平台<br>自主添加<br>自主添加 | 数据状态<br>有效<br>有效 | 登记入库时间<br>2020-08-10<br>2020-08-07 | 操作<br>查著作版<br>查著作版 |

#### 2.5 奖惩信息

奖惩信息分为违法违规信息、处罚信息、奖励信息、黑 名单信息与撤销黑名单信息。其中,奖励信息市场主体可自 主添加,其他信息由系统汇聚,市场主体不可修改与删除。

| *基本信息                                   | 资质信息           | 人员信息                  | 业绩信息 奖                                     | 惩信息 履约及                      | 变更信息 其他                          | 信息                      |                   |                                               |                          |     |
|-----------------------------------------|----------------|-----------------------|--------------------------------------------|------------------------------|----------------------------------|-------------------------|-------------------|-----------------------------------------------|--------------------------|-----|
| 违法违规信息                                  | 处罚信息           | 奖励信息 黑名               | 单 撤销黑名单                                    |                              |                                  | 撞索                      |                   |                                               |                          |     |
|                                         |                |                       |                                            |                              |                                  |                         |                   |                                               |                          | +添加 |
|                                         |                |                       |                                            |                              |                                  |                         |                   |                                               |                          |     |
| 处理文件                                    | 较号             | <b>奖励执行</b>           | 81) :                                      | <u> 奖励类型</u>                 | 发布时间 数                           | 据来源平台 数                 | 据状态               | 登记入库时间                                        | 操作                       |     |
| 的文里···································· | <del>较</del> 号 | 奖励执行<br>A             | 1871 · · · · · · · · · · · · · · · · · · · | 奖励类型 ;<br>招标投标主体 2           | 发布时间 数<br>020-08-31              | 据来源平台 数<br>自主添加         | 据状态 · 3<br>有效     | 登记入库时间<br>2020-08-10                          | 操作                       |     |
| 处理文f<br>A<br>1                          | <del>I文号</del> | <b>奖励执行</b><br>A<br>1 | 部门 :<br>代良<br>代良                           | 奖励类型<br>招标投标主体 2<br>招标投标主体 2 | 发布时间 数<br>020-08-31<br>020-08-31 | 据来源平台 数<br>自主添加<br>自主添加 | 選状态 3<br>有效<br>有效 | 計2020-08-10 3<br>2020-08-10 3<br>2020-08-10 3 | 操作<br>1915年作度<br>1916年作度 |     |

#### 2.6 履约及变更信息

履约及变更信息由各市、省有关单位相关电子系统汇聚, 市场主体不可添加、修改、删除。

| *基本信息 | 资质信息    | 人员信息 | 业绩信息 | 奖惩信息  | 履约及变更信息 | 其他信息 |          |        |        |    |
|-------|---------|------|------|-------|---------|------|----------|--------|--------|----|
|       |         | *    | ₽Ŧ   |       |         |      |          |        |        |    |
| 序号    | 标段(包)名称 |      | 而目名称 | 处理文件号 | 合同結算金額( | 万元)  | 屬約信息递交时间 | 数据来源平台 | 登记入审时间 | 操作 |
|       |         |      |      |       |         | 无数据  |          |        |        |    |

#### 2.7 其他信息

其他信息包括各类证书信息、财务信息、其他信息等。 市场主体可根据需要自主添加。

| *基本信息   | 资质信息     | 人员信息     | 业绩信息 奖怨     | 信息 履约及变更信息  | 其他信息   |      |            |       |
|---------|----------|----------|-------------|-------------|--------|------|------------|-------|
| 其他证书表 报 | 标人财务 信息部 | 远 已承接项目和 | 印新接项目情况 诉讼及 | 仲裁情况 其它证明材料 |        |      | 搜索         | +微加   |
| 证书名称    | 证书编号     | 证书类别     | 颁发单位        | 证书到期时间(年)   | 数据来源平台 | 数据状态 | 登记入库时间     | 操作    |
| SD      | SD       | SD       | SD          | SD          | 自主添加   | 有效   | 2020-08-10 | 童香 作废 |
| tc      | tc       | tc       | tc          | tc          | 自主添加   | 有效   | 2020-08-10 | 查看 作废 |

市场主体应用市场主体库相关信息遇到的业务等问题, 应及时联系交易所在地交易中心进行处理。

市场主体遇到数据不能正常录入、保存、提交问题时, 应及时联系省市场主体库维护人员进行处理。

#### 3 主体信息变更

| 具体                  | 操作与市场主体登                                           | 记录入信息相同。                           |                  |
|---------------------|----------------------------------------------------|------------------------------------|------------------|
| 安徽省公共资              | 源交易市场主体库                                           | © 国家援助中心标准时间: 2021年                | G> 退出            |
| ↓ <b>†</b> ↓ 主体信息登记 | 首页 × 主体信息登记 ×                                      | @97, 51370000MJD621619             | 交通进入主体库!         |
| 关联数字证书              | 😒 您的企业信息审核结果: 验证通过                                 |                                    | 变更 ^             |
| 正式主体信息              | 主体信息<br>*主体类别: <ul> <li>法人</li> <li>自然人</li> </ul> | *主体角色: 🜌 招标人(采购人等) 🗹 招标代理 🗹 投标人(供述 | <b>友問等</b> )     |
|                     | *主体代码: 51370000MJD6216192<br>基本信息 资质信息 人员信息        | *主体名称: 安和CA测试A                     | *<br>操<br>作<br>引 |
|                     | *国期: 中华人民共和国                                       |                                    | ÷.               |

#### 4 关联数字证书

市场主体根据实际需要,在各市公共资源交易平台自行 办理数字证书。使用数字证书登录省市场主体库后,可对每 个数字证书权限进行管理。

市场主体遇到与数字证书有关问题时,应及时联系对应 数字证书厂商进行处理。

#### 4.1 管理员设置

未设置管理员数字证书的用户,所有数字证书都默认为 管理员。

设置管理员后,其他数字证书按照分配权限进行相应操作。也可设置多个管理员。

#### 4.2 权限管理

点击【权限管理】对数字证书进行权限分配。

| 安徽省公共资源     | <b>较易市场主体库</b>                                                                   | 您好,Y134150017064213M9 欢迎进入主体库!                                                      | © 国家授时中心标曲时间: 2021年                                                            | ₿出               |
|-------------|----------------------------------------------------------------------------------|-------------------------------------------------------------------------------------|--------------------------------------------------------------------------------|------------------|
| ↓ ↑↓ 主体信息登记 | 首页 × 关联数字证书 ×                                                                    |                                                                                     |                                                                                |                  |
| 新学校研究       | 主体代码: Y134150017064213M9 主体名                                                     | 8称: 六安市招投标省库测试                                                                      |                                                                                |                  |
| 正式主体信息      | 关联数字证书<br>请插入需要关联的CA数字证书进行关联                                                     |                                                                                     |                                                                                |                  |
|             | штияжие <u>е на соло</u><br>69Е                                                  | توديم مربع<br>69E                                                                   | <del>१३ ।</del> ।इन्छ<br>691                                                   |                  |
|             | CA(二箭: AHCA<br>有3030周(後): 2021-03-15 00:00 00<br>有35330周(止): 2028-03-14 23:59 59 | CA/TWE: AHCA<br>#12580((8): 2020-02-18 00:00:00<br>#05080((12): 2022-03-12 23:59:59 | CAFW: CFCA<br>#5508(8): 2020-09-18:00:00:00<br>#05080(12): 2021-09-18:20:59:59 | 操<br>作<br>指<br>引 |
|             | 是否管理员:是 制制的规定                                                                    | 是否管理员: 否 称改                                                                         | 是百會理想:百 修改<br>化用物理                                                             |                  |